## Manual de Instalación

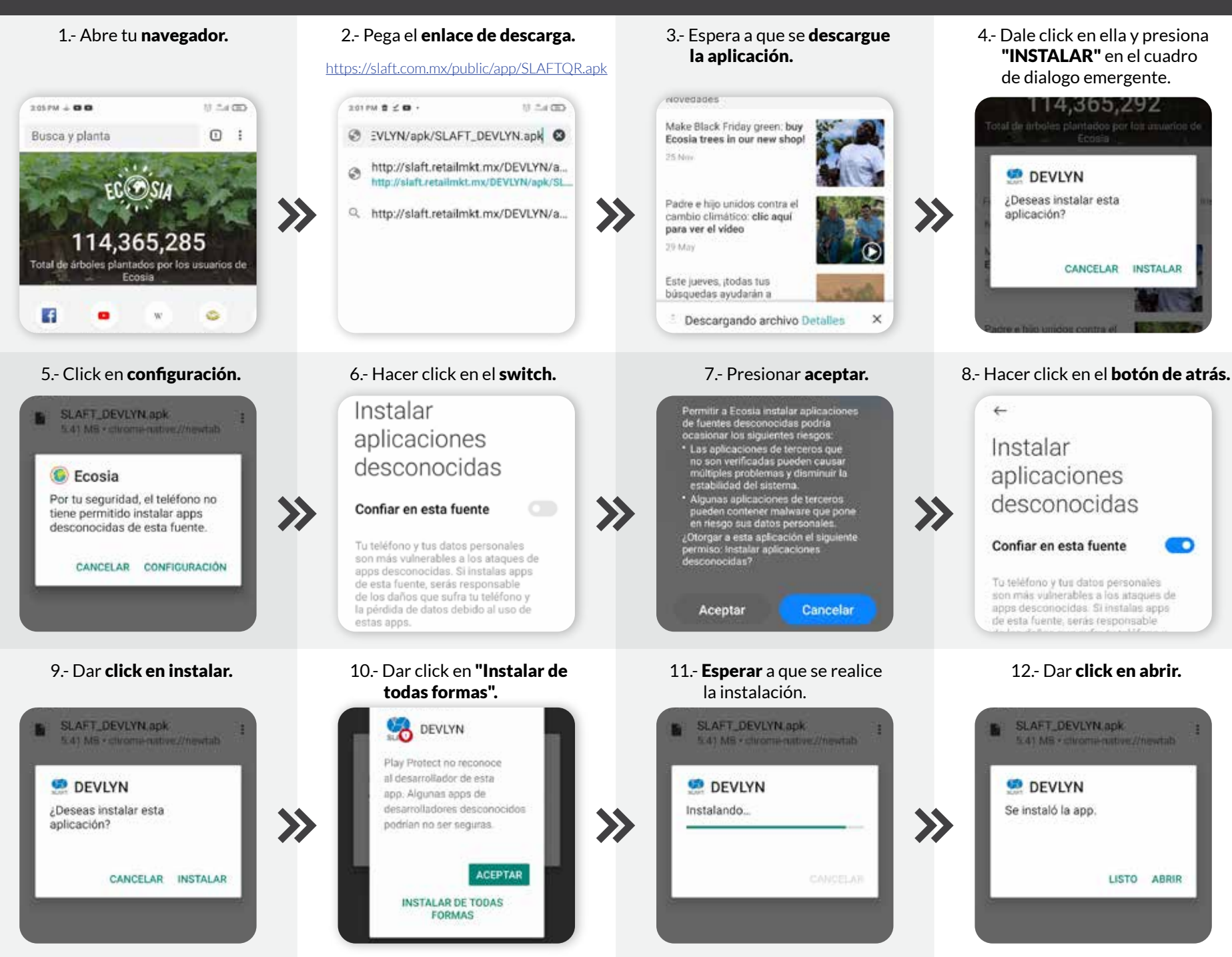

blueboystudio